# Получение мастер-аккаунта в приложении Zeekr на свой китайский номер (Mainland China, +86)

**ВНИМАНИЕ!** Полученный китайский номер нужно предоставить поставщику ДО момента получения авто у дилера, чтобы получить мастер-аккаунт. Иначе вероятность получить мастер-аккаунт крайне мала, т.к. авто уже будет зарегистрировано на другой номер.

#### 1. Установите WeChat и войдите в него

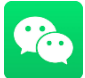

Android: <u>https://play.google.com/store/apps/details?id=com.tencent.mm</u> iOS: <u>https://apps.apple.com/ru/app/wechat/id414478124</u>

Если вы из РФ, скорее всего для регистрации вам нужно подтвердить аккаунт (ваш друг должен отсканировать QR-код, попросите своих знакомых, у кого есть WeChat, сделать это).

#### 2. Установите eSender

В самом приложении WeChat вверху в поиске напишите "eSender", и ниже увидите результаты, нажимайте на нужный пункт (в красном), чтобы открылась страница этого аккаунта и подпишитесь на него

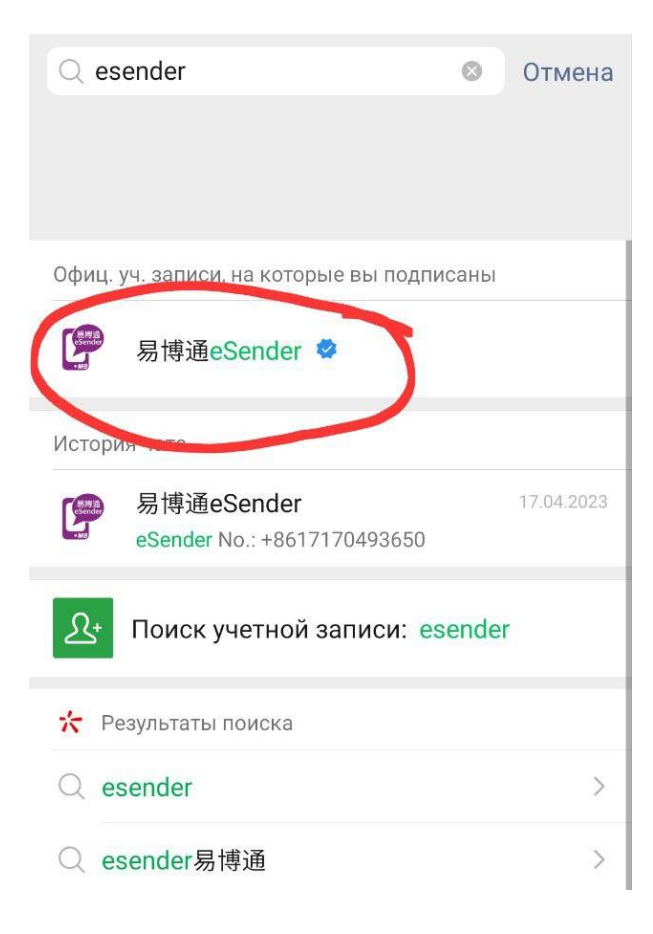

#### 3. Установите Английский язык в eSender

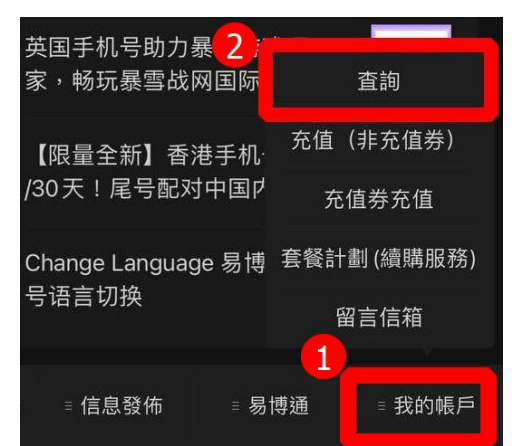

Для этого нажмите на нижнюю правую кнопку (1), откроется список, выбираем первый пункт (2).

#### Нажимаем на дропдаун и выбираем English.

| 15:15 🔤                                           | নি 🖓 🖓 🔐 🕺 🙃 | 15 🖪 🖻                                                         | ®িঃশা 64% <b>ট</b> |
|---------------------------------------------------|--------------|----------------------------------------------------------------|--------------------|
| × 易博通                                             | ×            | 易博通                                                            |                    |
| 欢迎使用易博通                                           | 服务           | 欢迎使用易博通肌<br>语言/Language中文简体                                    | <b>设务</b>          |
| 详细信息:                                             |              | 品名稱:易博通(eSender) - 中國內<br>話號碼:+8617170493650<br>口結餘(HK\$):0.00 | 也號碼                |
| 產品名稱:易博通(eSender) - 中國                            | 內地號碼         | 中文简体                                                           | ۲                  |
| 電話號碼:+8617170493650<br>戶口結餘(HK\$):0.00<br>服務狀態:正常 | * 33         | 中文繁体(香港)                                                       | 0                  |
| 開通日期:2023-04-13                                   |              | 中文繁体(台湾)                                                       | 0                  |
| 有效時間至2024-04-14 23:04:32<br>激活限期至-<br>號碼實名認證資料    | ¢            | English                                                        | 0                  |

#### 4. Регистрация номера

Нажимаем среднюю кнопку (1), далее – Registration Service (2)

| 15:18 🖪 🖪 🔛                                  | ((~                                                                   | + L¥81 all 65% ₫                                                                                                    |
|----------------------------------------------|-----------------------------------------------------------------------|----------------------------------------------------------------------------------------------------|
| <                                            | 易博通eSender                                                            | L                                                                                                    |
|                                              | 13.04.2023 17:43                                                      |                                                                                                    |
| <b>全新</b><br>「全新中国内<br>获得 360 天 <sup>4</sup> | 中国内地手机<br>免SIM卡 <sup>KEWeChat</sup><br>无限度变量<br>地手机号」上线!邀请好<br>号码有效期! | <b>几号<sup>新</sup></b><br><sub>友,免费</sub>                                                                                                    |
| 「游博通 Keep(<br>雪游戏玩家,『                        | Go」全新香港手机号助力暴<br>畅玩暴雪战网国际服!                                           | 全新<br>号码                                                                                                    |
| 开通中国香港<br>Register Hone                      | 手机号码[无 SIM 卡]<br>g Kong Number                                        | 无SIM卡<br>香港手机号                                                                                                    |
| 开通中国内地<br>卡]Register C                       | 手机号码 [无 SIM<br>hina Number                                            | <ul> <li>○</li> <li>○</li></ul> |
| 英国手机号助战网国际服                                  | 力暴雪游戏玩家,畅玩暴雪                                                          | ○○○<br>英国号码                                                                                                    |
| 【限量全新】                                       | Registration Service                                                  | <b>〇〇</b><br>新号码                                                                                                    |
| - 1073 Treat                                 | Send SMS                                                              |                                                                                                    |
| Change Langu                                 | Download APP                                                          | ⊕ © ⊗<br>语言切换                                                                                                    |
|                                              | eSIM                                                                  |                                                                                                    |
| œ Com                                        | Info eSender                                                          | ≡ My A/C                                                                                                    |
| 111                                          | 0                                                                     | <                                                                                                    |

# Выбираем Mainland China Number

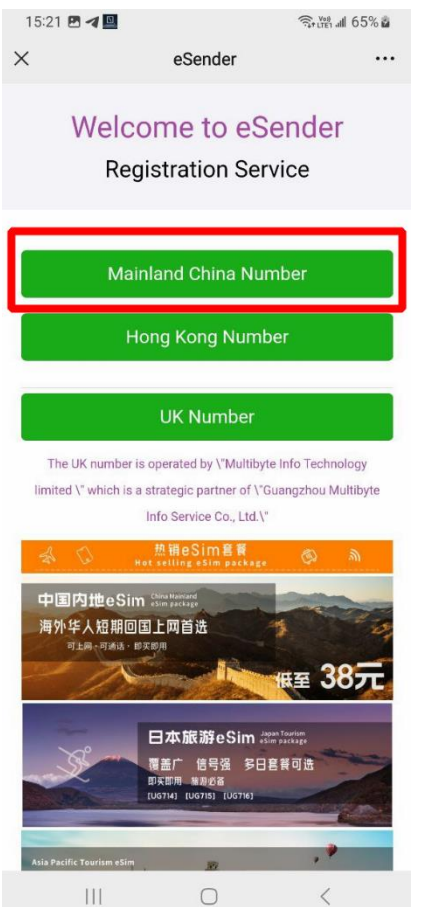

#### Выбираем General Number Registration

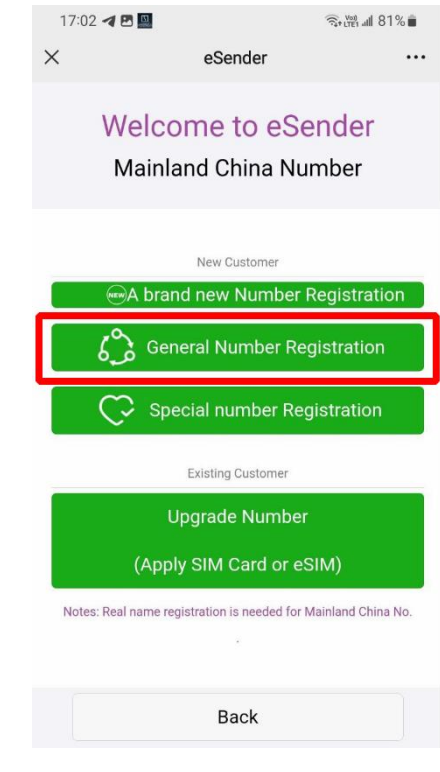

#### И выбираем Non PRC resident ID card

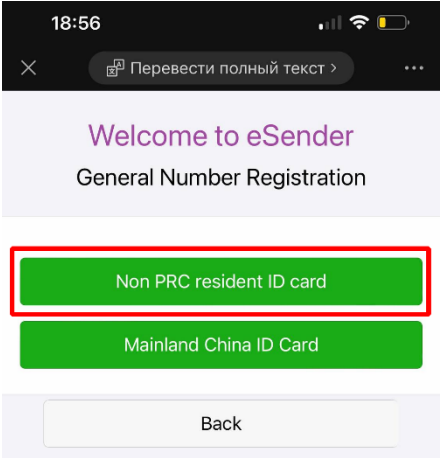

#### 5. Заполняем форму

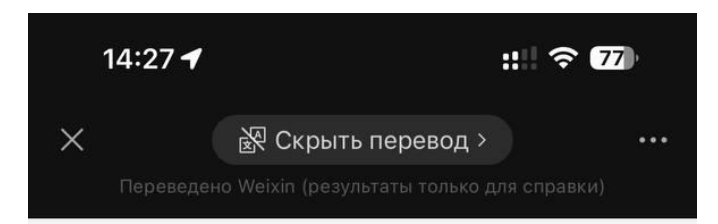

### Добро пожаловать в eSender

#### Регистрация общего номера

Заполните информацию:

ВАЖНО: нужно вводить данные паспорта, с которым вы можете выезжать заграницу, например, если вы из РФ, нужен загранпаспорт.

| •Пол                      | Male >                                                                                                    | Ваш пол                                                                                                    |
|---------------------------|----------------------------------------------------------------------------------------------------|----------------------------------------------------------------------------------------------------|
| ∗Имя<br>клиента           | Please input Customer name                                                                                                    | Имя на латинице как в паспорте, например:<br>IVAN PETROV                                                             |
| *<br>Контактный<br>номер. | + 86 > Please input                                                                                                    | Ваш номер телефона, код выбираете Other и<br>пишете свой номер в международном формате,<br>например: +375 29 1234567 |
| ∗Тип<br>документа         | Passport >                                                                                                    | Выбираем Passport                                                                                                    |
| * Документ<br>No.         | Please input Document No.<br>Формат паспорта:<br>Примечание: Тайваньские паспорта и<br>удостоверения личности не принимаются. | Номер паспорта, например:<br>для РБ: MP2032049                                                                       |
| Акционный<br>код/PIN      | Please input Promotion Code/PIN<br>Введите промо-код можно добавлять еще 30<br>дней при первой перезарядке.                   | Пропускаем                                                                                                    |
| Referrer<br>eSender No.   | +852 > Please input                                                                                                    | Пропускаем                                                                                                    |
| ∙Код<br>проверки          | Please <b>f PpZ</b><br>Нажмите на картичку, итобы сбросить                                                                    | Вводим капчу                                                                                                    |

#### Далее соглашаемся с условиями...

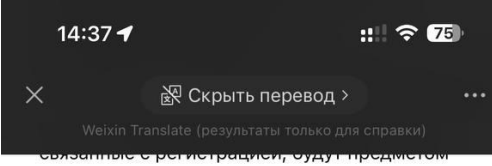

окончательного решения Guangzhou Multibyte Info Technology Limited.

Я согласен с вышеуказанными Условиями и Условиями.

#### Заявления

Я прочитал и понял Политику конфиденциальности и Заявление о сборе личной информации Guangzhou Multibyte Info Technology Limited, Пункт No2 «Заявление о сборе персональных данных». Пожалуйста» Соответствующая коробка внизу.

Я согласен с компанией Multibyte в Гонконге использовать мои персональные данные для предоставления услуг прямого маркетинга. Я согласен с компанией Multibyte в Гонконге использовать мои персональные данные, но только по контракту Multibyte Hong Kong, а также путем прямого предоставления телекоммуникационных услуг. (Включая, но не ограничиваясь, услуги мобильного голоса и передачи данных, международные услуги роуминга/междугородной телефонной связи, такие как рекламные акции). Я не согласен с тем, что Multibyte в Гонконге использует мои персональные данные в рекламных целях.

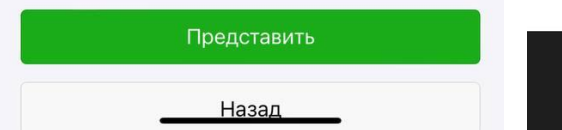

#### и номер у вас!

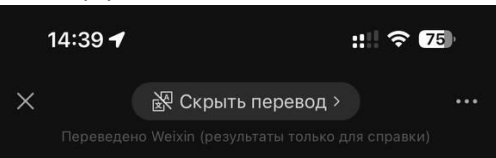

#### Добро пожаловать SMS

Ваш номер eSender: +8617121730887

Соответствующее SMS можно собрать в этом официальном аккаунте WeChat.

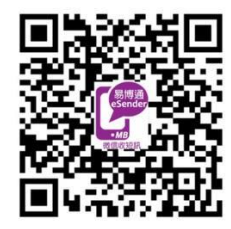

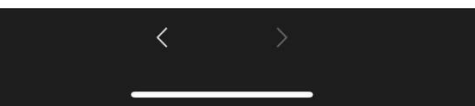

#### 6. Проходим верификацию аккаунта

Если верификацию не пройти, вы будете получать SMS, но не сможете их прочесть

У вас в ленте появятся 2 таких сообщения. В нижнем сообщении нажмите на кнопку, выделенную красным. Выбираем English

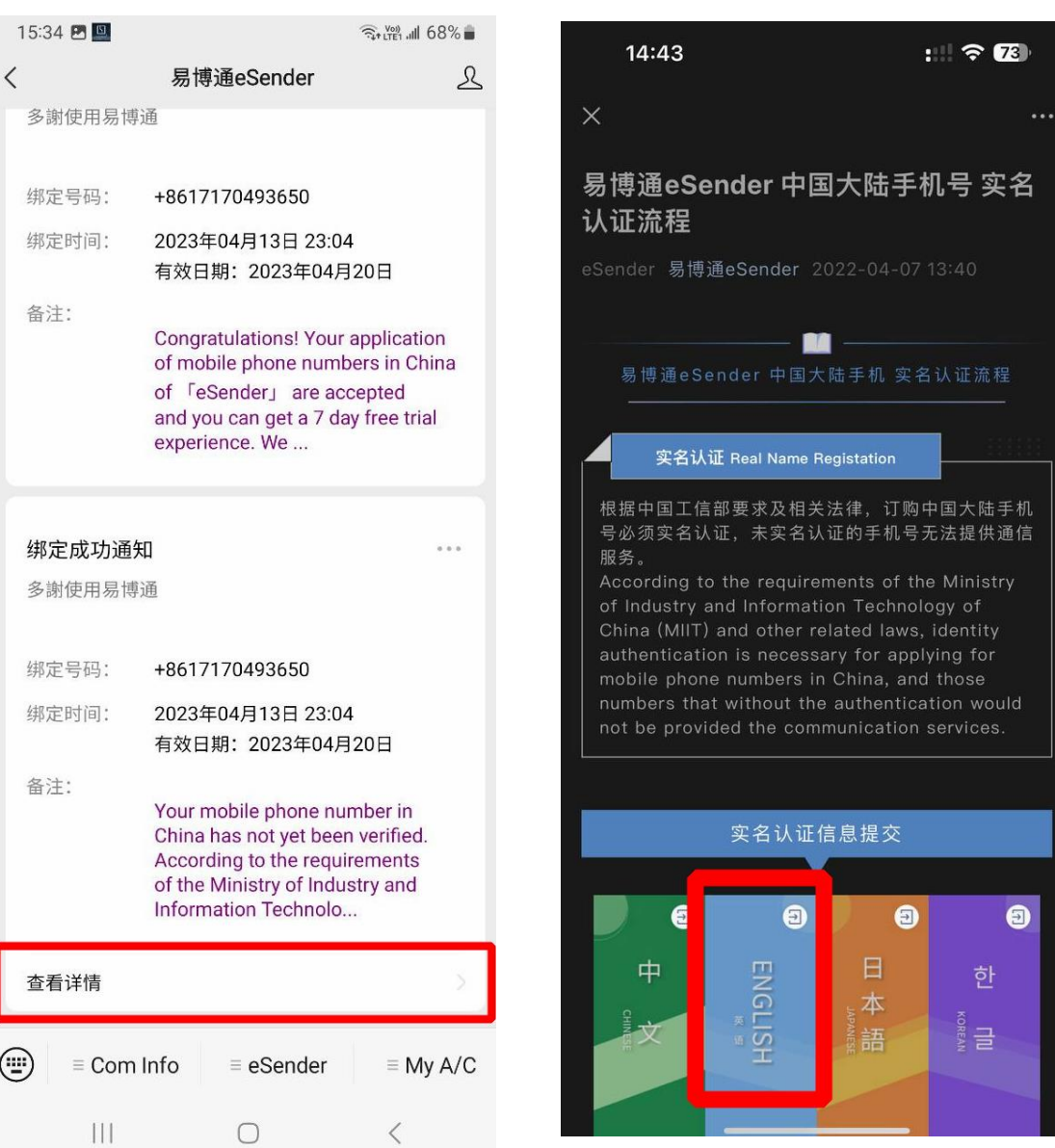

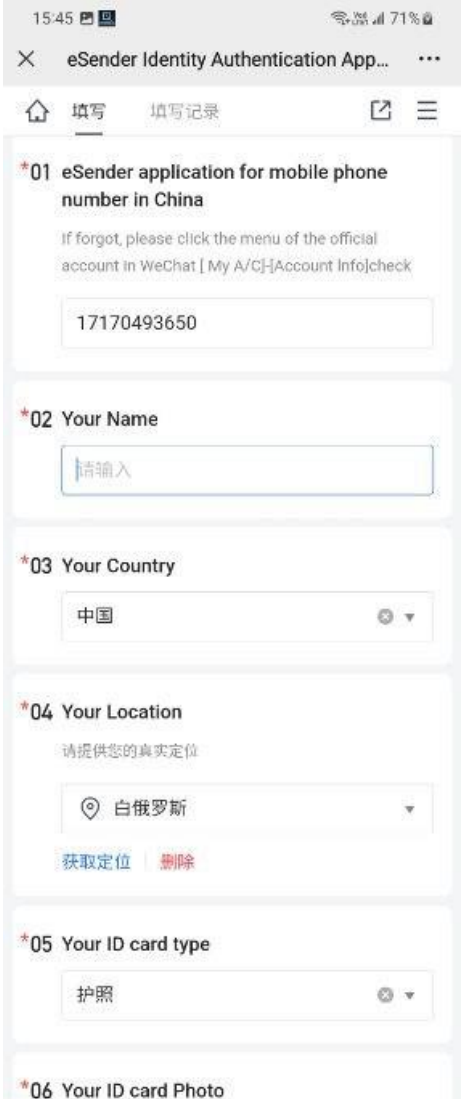

Please take a photo and upload it! The photo of your ID card number should be clearly can see and integral. Please noted that each part of your ID card is indispensable. [Passport] Please take a photo of the cover and information page of your passport. [Hong Kong/Macau ID card, China Travel Permit for Hong Kong and Macau Residents] Please take a

photo of both side of your ID card

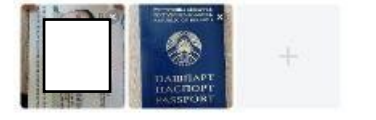

#### \*07 Your real-time selfie

Your selfie, should be clear and integrated

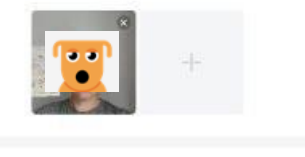

\*08 Please confirm and signature

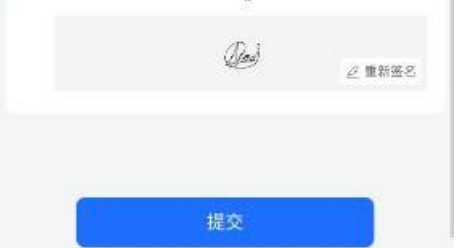

Вводим свой китайский номер без кода +86, например, если у вас номер +8617170493650, вводим 17170493650

Имя на латинице как в Паспорте, например IVAN PETROV

Выбираем первый пункт (это Китай)

Чтобы долго не искать свою страну, нажмите на синий текст под полем ввода, чтобы автоматически подставить текущее местоположение

Выбираем последний пункт (это Passport)

Добавляем фото паспорта и его обложку.

ВАЖНО обязательно добавить обложку!!!

Делаем селфи, можно с паспортом, можно и без. У некоторых пользователей верификация не проходила без селфи с паспортом

Ставим вашу подпись от руки

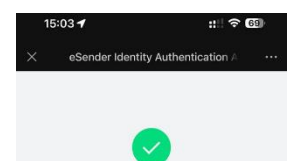

已提交

查看填写详情

Отправляем форму и увидите сообщение, что все отправлено

#### 7. Ждем пока ваш аккаунт верифицируют

| 15:51 ব 🖪 🗳                                      |                                                                        | त्रि• 💯 📶 72% 🛢                     |
|--------------------------------------------------|------------------------------------------------------------------------|-------------------------------------|
| <                                                | 易博通eSender                                                             | L                                   |
|                                                  | 15.04.2023 17:06                                                       |                                     |
| 收到短讯SM                                           | S提醒                                                                    |                                     |
| 您有新的讯息(                                          | SMS)                                                                   |                                     |
| 短信发送号码:                                          | eSender                                                                |                                     |
| 发送短信时间:                                          | 2023-04-15 22:06                                                       |                                     |
| 本机号码: 861                                        | 7170493650                                                             |                                     |
| (last 6 digits fo<br>Mainland Trave              | r Mainland China ID Ca<br>Permit for HK and Ma                         | rd / Passport /<br>acau Residents). |
|                                                  | 0.18 78                                                                |                                     |
| 收到短讯SM                                           | S提醒                                                                    |                                     |
| 您有新的讯息(                                          | SMS)                                                                   |                                     |
| 短信发送号码:                                          | eSender                                                                |                                     |
| 发送短信时间:                                          | 2023-04-15 22:06                                                       |                                     |
| 本机号码: 861                                        | 7170493650                                                             |                                     |
| You have comp<br>eSender servic<br>Macau/ Taiwai | bleted the verification p<br>e password is (first 6 d<br>n ID Card) or | rocess. Your<br>igits for HK/       |

Это занимает обычно не более часа. Когда аккаунт проверят, вы получите 2 таких сообщения.

Но оплачивать номер не торопитесь. Сначала войдите в приложение Zeekr. Уже было несколько случаев, что SMS не приходили. Техподдержка должна помочь, в этом же чате просто напишите им об этом. Клавиатура включается левой нижней кнопкой.

#### 8. Заходим в приложение Zeekr

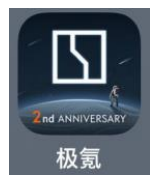

Чтобы установить на Android, скачиваем с официального сайта: <u>https://zeekrlife-h5.zeekrlife.com/pages/download/index</u>

На iOs в AppStore ищем «Zeekr», иконка как слева (в будущем может меняться)

После открытия приложения нажимае на крайнюю правую кнопку:

| 我的建 | 议              |    |     | >   |
|-----|----------------|----|-----|-----|
| 设置  |                |    |     |     |
| 社区  | <b>③</b><br>发现 | 爱车 | 品极物 | 会我的 |
|     | _              |    |     |     |

Затем вводим свой китайский номер без кода +86, например: 17170493650

Открываем WeChat, заходим в eSender и ждем SMS. Вводим эти 4 цифры.

Если позже у вас запросит еще и 5-значный код, вводите: 1КВВ6

**9.** Теперь можно оплатить номер на 1 год Нажимаем Му А/С (1), далее Тор-up

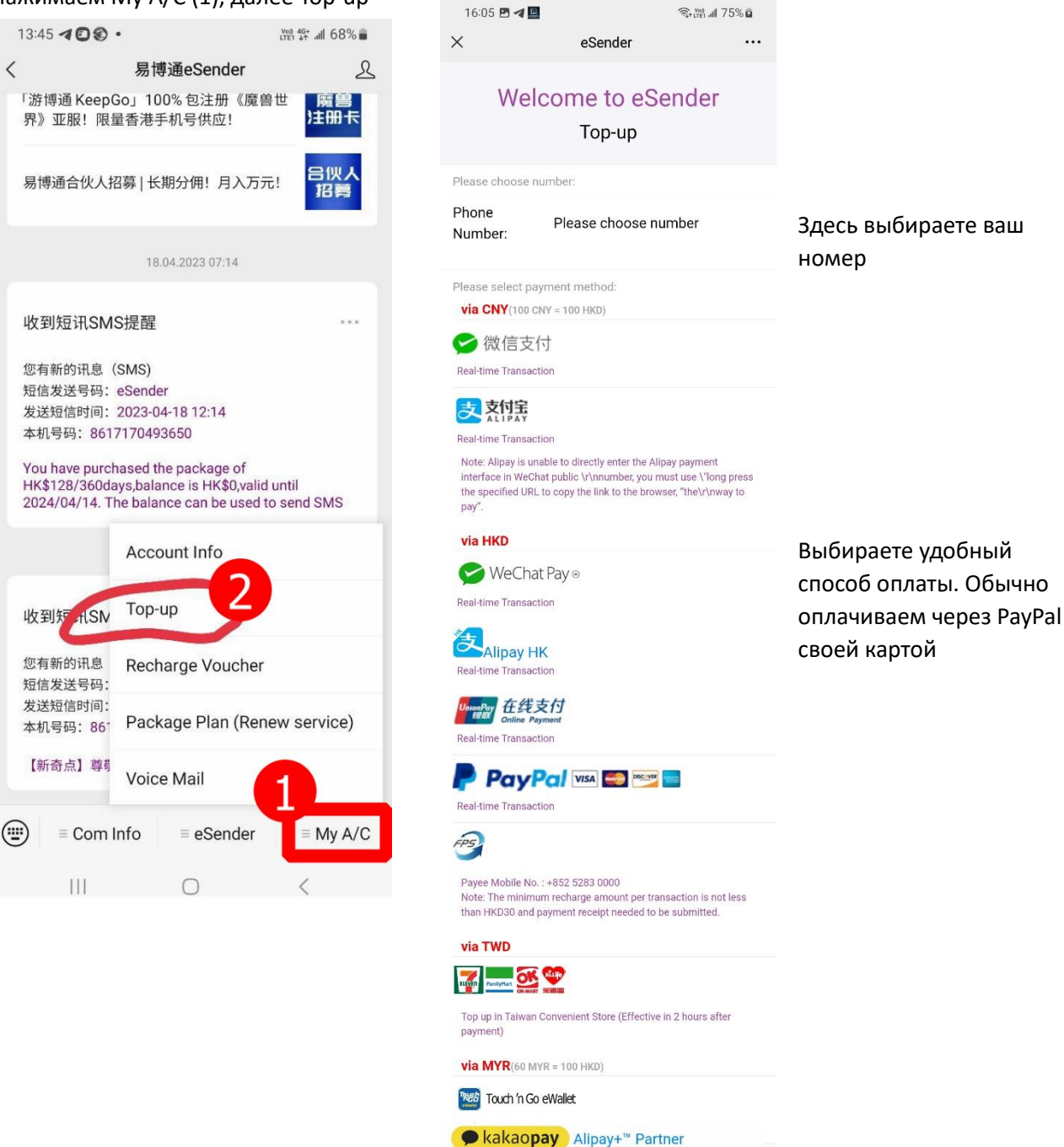

#### Real-time Transaction

Please select package plan or input the recharge amount: Note: Purchase package plan only can extend the service period for

this number, but cannot send SMS.

HKD28/ for 30days (RMB28/ for 30days)

HKD88/ for 180days (RMB88/ for 180days)

HKD128/ for 360days (RMB128/ for 360days)

#### Balance Recharge Only:

Note: Balance recharge cannot extend the service period for this number. But you can use the balance to purchase package plan and/or send SMS.

Payment will not be refunded and/or cannot be redeemed for other services and/or products.

Payment

Выбираем пункт на 360 дней. **ВАЖНО** не пополнять на кастомную сумму, т.к. этот баланс будет только для отправки SMS

Нажимаем оплатить

Поздравляю, теперь у вас есть китайский номер, оплаченный на 1 год!
 Не забывайте каждый год оплачивать номер, чтобы не потерять к нему доступ.
 Можете передавать свой номер поставщику и просить сделать мастер-аккаунт.

ВНИМАНИЕ! Не забудьте, что вам также нужно активировать авто (сертификация SIM). Иначе интернет может не работать после перепайки SIM.

Скриншот отсюда <u>https://telegra.ph/Otvety-na-voprosy-o-proshivkeprilozheniiPO-i-tp-ZEEKR-001-02-09</u>:

#### Если после пайки сим интернет в машине не

#### работает, вероятно, что вашу машину не

#### активировали в Китае 👇

Вот, что должен был сделать ваш поставщику в мастер-аккаунте при выезде авто из салона / завода.: https://t.me/zeekrclub/49038

Если вы только планируете заказ Zeekr, убедитесь, что бы ваш поставщик сделал это.

Еще раз напоминаем: Процедуру необходимо осуществить при выезде авто из салона / завода.

Это может сделать только хозяин авто по документам в Китае (первый китаец, физ / юр).

Ссылка на видео: <u>https://t.me/zeekrclub/49038</u>

## Проверенные поставщики, которые уже дали мастераккаунт своим клиентам

<u>https://electricauto.by</u> – Electrohead
 Telegram: <u>https://t.me/electricauto\_by</u>, <u>https://t.me/sashabyk</u>
 Работают в РБ, РФ